# TunePat Apple Music Converter for Windows

# User Manual

# Overview

- Introduction
- Key Features
- System Requirements

# Purchase & Registration

- Purchase TunePat Apple Music
   Converter
- Register TunePat Apple Music
   Converter
- Renew Apple Music Converter
   License

# Installation & Interface

- Installation
- Main Interface
- Menu

# Tutorials

- Convert from Apple Music Web
   Player
- Convert from Apple Music App
- Complete Convert Settings
- Convert Apple Music to PC
- Check Conversion History
- Tools
- Feedback

# **Technical Supports**

- Support
- Contact

## Overview

- Introduction
- Key Features
- System Requirements

### Introduction

Thank you for using TunePat Apple Music Converter for Windows!

<u>TunePat Apple Music Converter for Windows</u> is specially designed to record tracks from Apple Music with original quality kept, enabling users to enjoy original Apple Music offline on any devices. It is regarded as one of the fastest music converters for Apple Music, as it supports batch conversion and is able to convert music from iTunes (Music app) or the Apple Music web player at up to 10X speed.

TunePat Apple Music Converter supports downloading iTunes songs, Apple Music, and audiobooks. After converting, the program will keep ID3 tags, including title, artist name, track number, year, disc number and more. Meanwhile, it allows users to organize the output files by none, playlist, artist, album, artist/album, album/artist, playlist/artist, or playlist/album. Armed with a concise interface and powerful functions, it can easily download songs from Apple Music and enable users to transfer the output files to any media player or application for offline playback.

## **Key Features**

- Get Apple Music song, podcast, iTunes M4P music and audiobook as local files;
- Convert Apple Music songs to MP3/AAC/WAV/FLAC/AIFF/ALAC format;
- Keep ID3 tags after conversion;
- Up to 10X conversion speed; Lossless output audio quality;
- With tools available to change the output formats, edit the tag information, burn CDs,

separate vocals and instruments, and edit their audio files.

### **System Requirements**

- Windows 7, 8, 8.1, 10, 11;
- 1GHz processor or above;
- Monitor with 1024 x 768 pixels or higher resolution;
- 512 megabytes (MB) or higher of RAM;
- 1GB of available hard-disk space or higher.

## **Purchase & Registration**

- Purchase TunePat Apple Music Converter
- Register TunePat Apple Music Converter
- Renew Apple Music Converter License

### Purchase TunePat Apple Music Converter for Windows

Tip: To buy a license key for TunePat Apple Music Converter for Windows, click here.

#### 1. Why should I buy TunePat Apple Music Converter for Windows?

TunePat Apple Music Converter for Windows is a shareware, and the trial version enables users to convert the first 1 minute for each audio. After you purchase this product, you will receive your Registration Email and Registration key to unlock the trial version limitation.

#### 2. What are the Benefits after Registration?

- You can enjoy the **FULL** version with complete conversion.
- You can enjoy **FREE** upgrades.
- You can enjoy **FREE** technical supports.

## **Register Windows Version of TunePat Apple Music Converter**

Step 1: Launch TunePat Apple Music Converter and click "Sign In" in the lower left corner. Or you can tap the **Menu** button  $\equiv$  on the top right corner, then select "**Register**" tab in the drop-down list.

|   | TunePat     |          |            |         |                   |     |
|---|-------------|----------|------------|---------|-------------------|-----|
|   |             |          |            |         | 🖶 Online Help 🛛 M | enu |
| ~ |             |          |            |         | Contact us        |     |
| • | Music       |          |            |         | Questions         |     |
| 0 |             |          |            |         | 🛒 Purchase        |     |
| o | Converted   | Register |            | · · · · | le Register       |     |
|   |             |          |            |         | Settings          | ~   |
| 8 | Tools (New) |          |            |         | Open log file     |     |
| • | Settings    |          |            |         | 🗯 Clear Cache     |     |
|   | Feedback    |          |            |         | Check for updates |     |
|   | recubick    | E-Mail   |            |         | About             |     |
|   |             |          |            |         |                   |     |
|   |             | Code     | : <i>P</i> |         |                   |     |
|   |             |          |            |         |                   |     |
|   |             |          |            |         |                   |     |
|   |             | Buy Now  |            |         | Register          |     |
|   |             |          |            | ·       |                   |     |
|   |             |          |            |         |                   |     |
| a | Sian In     |          |            |         |                   |     |
|   |             |          |            |         |                   |     |

**Step 2**: Please fill the blanks with your Registration Email and Code, and then click the "**Register**" button.

**Step 3**: Once the registration process is done, there will be a pop-up dialogue saying **"You have successfully registered the program. Thank you for your support!**", and it will also show you when your license will expire.

#### **Registration Tips:**

1. Make sure your computer is well-connected with the Internet.

2. We suggest you simply copy & paste the Registration information into the pop-up dialog.

3. Make sure both Registration Email and Registration key are provided by our company after purchasing. If you have not paid, please click **Buy Now** to finish the payment and get the license.

4. Please make sure the Registration Email and Registration key you entered are complete, and do not insert any blank before or after them. Otherwise, an error message will pop up.

5. Since each licensee key is specifically designed for one device, you are not allowed to swap the license code from one computer to another.

6. Registration codes are not shared between different versions of the program, which means you're not allowed to switch the license code from Windows to Mac computer or vise versa. It can not be shared between different program either.

### Renew TunePat Apple Music Converter License

Our monthly and annual subscribers are both provided with auto-renewal services. You will receive a fresh license key via email, so do not have to take any action to renew your license. But TunePat's license key needs to be manually registered by yourselves.

| <b></b> | TunePat<br>Apple Music Converter |          |                                                                   |                          | ∃ - □ ×  |
|---------|----------------------------------|----------|-------------------------------------------------------------------|--------------------------|----------|
| n       | Music                            |          |                                                                   |                          |          |
| 0       | Converting                       |          |                                                                   | + , É 👰                  | *        |
| Ŭ       | Converted                        | Register |                                                                   |                          | <b>~</b> |
| ۵       | Tools                            |          |                                                                   |                          |          |
| ٢       | Settings                         |          | 0                                                                 | support@tunepat.com      |          |
|         | Feedback                         |          |                                                                   |                          |          |
|         |                                  |          | License Plarc <b>Lifetime</b><br>Expiration Date: <b>Lifetime</b> | Renew License<br>Buy Now |          |
|         | support@tunep<br>at.com          |          |                                                                   |                          |          |

A **Register** window will appear when you click the blue box in the lower left corner of TunePat.

Press the **Renew License** button, enter your email address and the latest code, and then choose **Confirm** to complete the renew-license process.

You will see a message saying "You have successfully registered with the program. Thank you for your support!" Please get in touch with us to cancel the auto-renewal before the subscription expires if you decide to discontinue it for any reason.

## **Installation & Interface**

- Installation
- Main Interface
- Menu

#### Installation

To install this product, please refer to the following steps:

- 1. Download the latest version of TunePat Apple Music Converter through Download Center.
- 2. Double click the tunepat-apple-music-converter.exe file to accomplish a "single-click install".
- 3. After installing, you can double-click TunePat icon to launch the program.

### Main Interface

After launching TunePat Apple Music Converter, you will see the main interface like this:

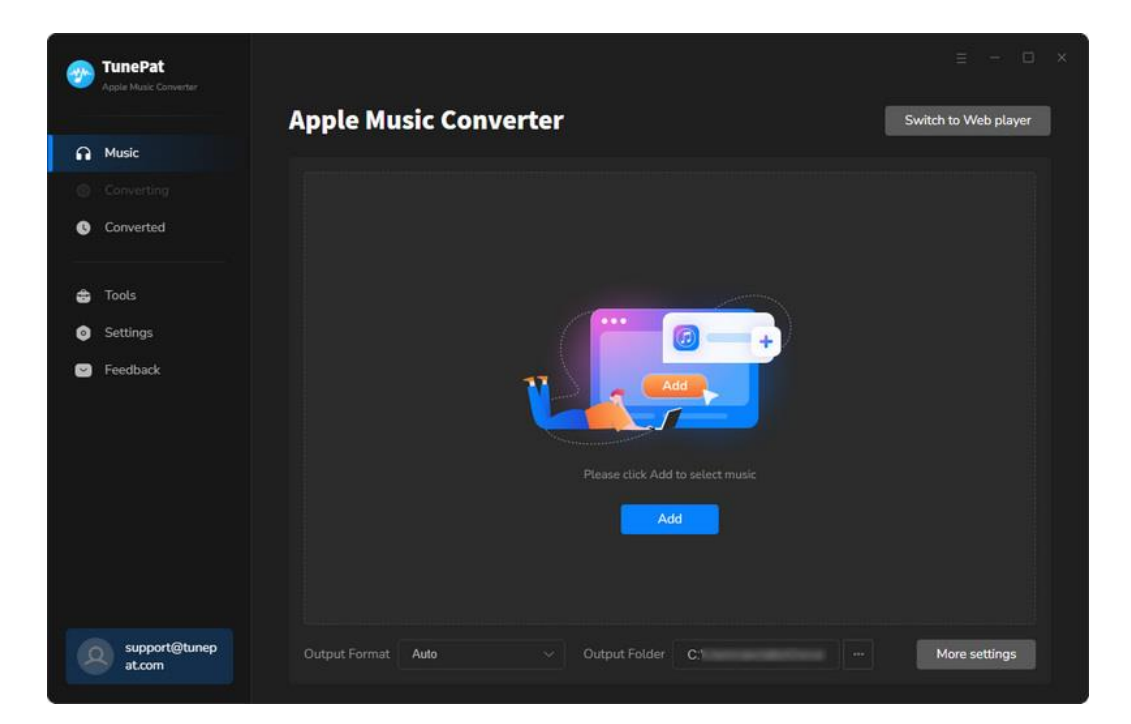

If only the iTunes App were installed on your Windows, TunePat would automatically open it when running TunePat. When TunePat automatically opens web player, there are three cases below:

- 1. Neither the iTunes App nor the Music App is installed on the computer.
- 2. Only the Music App is installed on the computer.
- 3. iTunes App and Music App are both installed on the computer.

### Menu

After clicking the **Menu** button  $\equiv$  on the upper right corner of the interface, you'll see the drop-down list as the following picture. Here you can check for update when a new version is available, contact us when you need help and etc.

|   | TunePat                 |                        |                   |                                                      |              |
|---|-------------------------|------------------------|-------------------|------------------------------------------------------|--------------|
|   |                         | Apple Music Converter  |                   | <ul> <li>Online Help</li> <li>Contact us</li> </ul>  | /eb player   |
| ត | Music                   |                        |                   | Questions                                            |              |
| 0 |                         |                        |                   | 寶 Purchase                                           |              |
| 0 | Converted               |                        |                   | <ul> <li>Register</li> <li>Settings</li> </ul>       |              |
| ۵ | Tools                   |                        |                   | Open log file                                        |              |
| ٥ | Settings                |                        |                   | Clear Cache                                          |              |
| ٢ | Feedback                |                        | Add               | <ul> <li>Check for updates</li> <li>About</li> </ul> |              |
|   |                         |                        |                   |                                                      |              |
|   |                         |                        | Add               |                                                      |              |
|   |                         |                        |                   |                                                      |              |
|   | support@tunep<br>at.com | Output Format Auto v C | Dutput Folder C.1 | M                                                    | ore settings |

# **Tutorials**

- Convert from Apple Music Web Player
- Convert from Apple Music App
- Complete Convert Settings
- Convert Apple Music to PC
- Check Conversion History
- Tools
- Feedback

TunePat has two convert options to activate. You can download Apple Music at a **10x** conversion speed in original sound quality from the **App** while the **Web Player** option makes it easier to convert Apple tracks because you can download them at **10x** speed without the iTunes installed.

## Convert from Apple Music App

By default, TunePat converts music from the App, unless your Windows does not have the iTunes App installed. So, if you want to convert music from the App, please remember to download the iTunes App in advance.

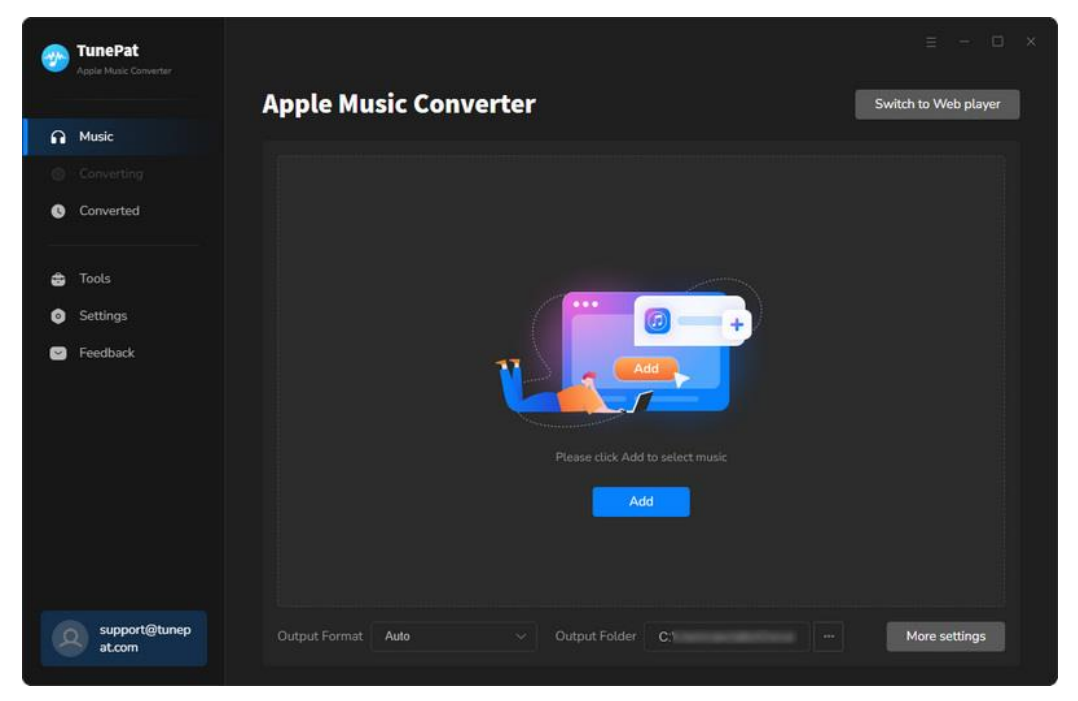

Your Apple Music library will appear with all the Apple tunes you want to convert. Simply choose some and then tap on the "**OK**" button to add them to TunePat. Apple Music tracks, podcasts, iTunes M4P music files, and audiobooks can all be dropped directly from your PC into TunePat.

|   | TunePat                                                                                                    |                    |                     |                    |       |                  |
|---|----------------------------------------------------------------------------------------------------|--------------------|---------------------|--------------------|-------|------------------|
|   | Select tracks to converge to converge t | rt                 |                     |                    |       | ×                |
| n |                                                                                                    |                    |                     |                    |       |                  |
|   | Library                                                                                                    |                    |                     |                    |       |                  |
| 0 | ゴ Music                                                                                                    | 🗹 🛎 Strangers      | Kenya Grace         | Strangers - Single | 02:53 | 2023-10-18       |
| ŵ | ▲ Downloaded                                                                                                    | 🗹 🥌 greedy         | Tate McRae          | greedy - Single    |       | 2023-10-16       |
| ٥ | Apple Music Playlists                                                                                                    | 🗍 🥌 Wild Ones      | Jessie Murph & Jell | Wild Ones - Single | 02:21 | 2023-10-16       |
|   | רת 1005<br>רב 111                                                                                                    |                    | Jung Kook & Jack    | 3D - Single        |       | 2023-10-18       |
|   | YouTube Music     A-List Pop                                                                                                    | Cruel Summer       | Taylor Swift        | Lover              | 02:58 | 2023-09-15       |
|   | All the Way Up                                                                                                    | 🗌 🦛 Yes fm A Mess  | AJR                 | The Maybe Man      | 02:45 | 2023-10-16       |
|   | <ul> <li>Billio Eilish - Happier</li> </ul>                                                                                                    | 🗋 🖷 Agora Hills    | Doja Cat            | Scorlet            | 04:25 | 2023-10-16       |
|   | Burn to cd                                                                                                    | 🗌 📣 Got Me Started | Troye Sivan         | Something To Give  | 03:18 | 2023-10-16       |
|   | Filter Converted                                                                                                    |                    |                     |                    |       | OK Cancel        |
|   | 5 at.com                                                                                                    |                    |                     |                    |       | tratis an origin |

You will see a pop-up dialog which display the songs that you can convert. Just select the songs you want to convert and click on the **"Add"** button.

| <b>*</b>    | TunePat<br>Apple Music Converter |    |              |                                                           |                                      |                                             |        |                |
|-------------|----------------------------------|----|--------------|-----------------------------------------------------------|--------------------------------------|---------------------------------------------|--------|----------------|
| ∩<br>○<br>© | Music<br>Converting<br>Converted | KI | PWRID        | <b>KPOPWRLI</b><br>65 song(s), it may to<br>Filter Conver | <b>)</b><br>ike 19:02 minute:<br>ted | s to convert.<br>Add                        | Cancel | oad Web player |
| ⊕<br>⊙      | Tools<br>Settings                | Ø  | TITLE 🗄      |                                                           |                                      | ALBUM E                                     |        |                |
| ٢           | Feedback                         | 0  | Mantra       |                                                           | MEOVV                                | Mantra - Single<br>MEOW - Single            | 02:17  |                |
|             |                                  | Ø  | Steady       |                                                           | NCT WISH                             | Steady - The 1st Mini Album                 | 03:00  |                |
|             |                                  | 0  | SOS<br>Touch |                                                           | FIFTY FIFTY                          | Love Tune - EP<br>SIS (Soft is Strong) - EP | 03:08  |                |
|             |                                  | Ø  |              |                                                           |                                      |                                             | 02:51  |                |
|             | support@tunep<br>at.com          | D  |              | rmat Auto                                                 |                                      | Output Folder C:\ \                         |        | More settings  |

## Convert from Apple Music Web Player

If you don't install the iTunes App on your PC, TunePat will launch the web player

automatically. Please follow the prompt to sign in with your Apple ID in the popping-up web player window.

| <b>1</b> | TunePat<br>Apple Music Converter |                    |          |                                                                                                    |           |             |     |                 | × |
|----------|----------------------------------|--------------------|----------|----------------------------------------------------------------------------------------------------|-----------|-------------|-----|-----------------|---|
|          |                                  | Apple Music Co     | onverter |                                                                                                    |           | Switch to / | Арр | Load Web player |   |
| ត        | Music                            |                    |          |                                                                                                    |           |             |     |                 |   |
| 0        |                                  |                    |          |                                                                                                    |           |             |     |                 |   |
| 0        | Converted                        |                    |          |                                                                                                    |           |             |     |                 |   |
| \$       | Tools New                        |                    |          | and the second second second second second second second second second second second second second second second |           |             |     |                 |   |
| 0        | Settings                         |                    | 1        |                                                                                                    |           |             |     |                 |   |
| 8        | Feedback                         |                    |          |                                                                                                    |           |             |     |                 |   |
|          |                                  |                    |          |                                                                                                    |           |             |     |                 |   |
|          |                                  |                    |          | Add                                                                                                    |           |             |     |                 |   |
| e        | support@tunep<br>at.com          | Output Format Auto | ~ 0      | utput Folder 🛛 🕻                                                                                                 | C:\Users\ | Docun       | ••• | More settings   |   |

Follow the prompt to sign in to Apple Music in the web player and browse your library freely.

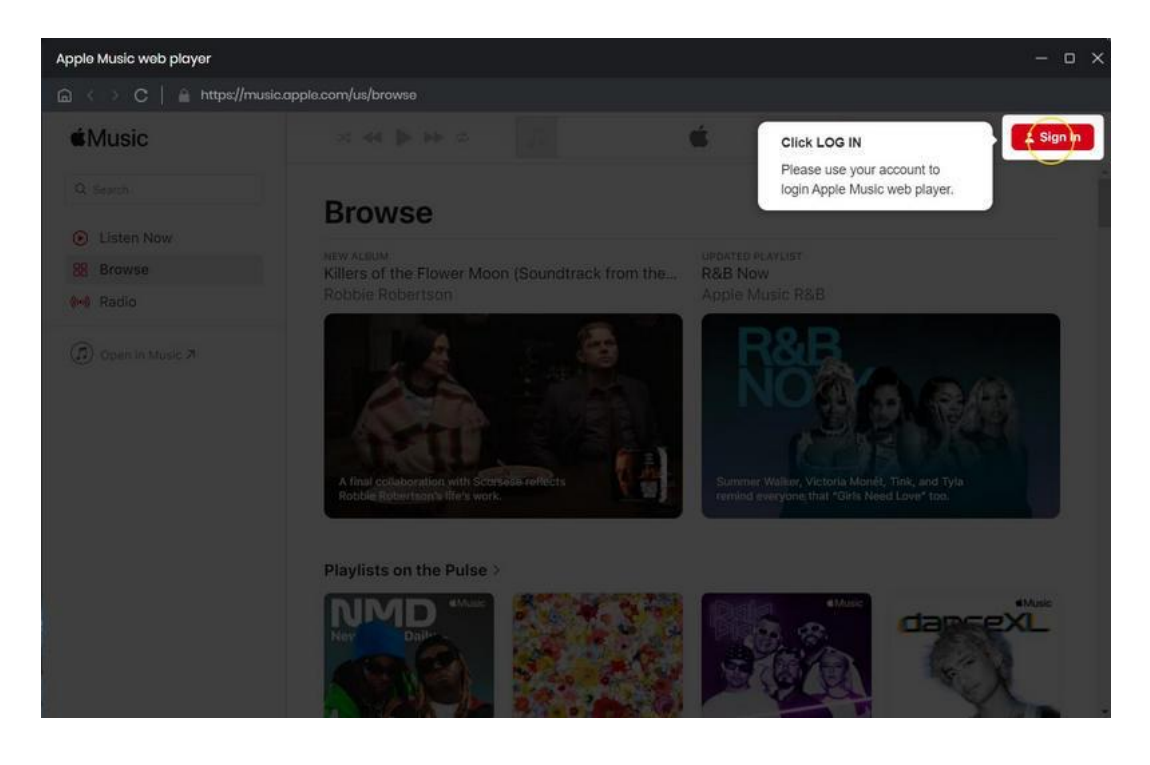

Choose a playlist, artist, or album and open it, then click the blue "Click to add" button at the bottom right corner.

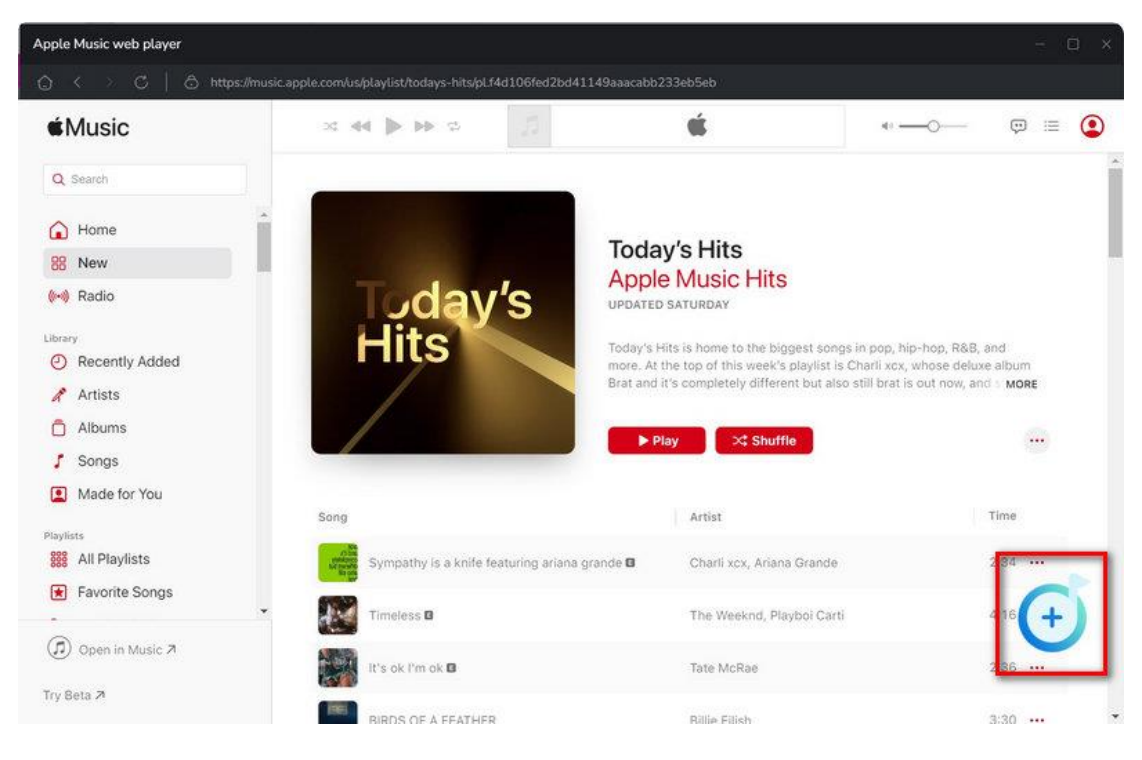

You will see a pop-up dialog which display the songs that you can convert. Just select the songs you want to convert and click on the **"Add"** button.

|        | TunePat<br>Apple Music Converter |            |         |                                                                   |                                      |                             |            |                |
|--------|----------------------------------|------------|---------|-------------------------------------------------------------------|--------------------------------------|-----------------------------|------------|----------------|
| 6<br>0 | Music<br>Converting<br>Converted | KP         | PRURID  | <b>KPOPWRLE</b><br>65 song(s), it may ta<br><b>Filter Convert</b> | <b>)</b><br>ike 19:02 minutes<br>ted | to convert.<br>Add          | Cancel     | oad Web player |
| #<br>0 | Tools<br>Settings                | Ø          | TITLE B |                                                                   |                                      | ALBUM 🗐                     | DURATION E |                |
|        | Feedback                         | Ø          | Mantra  |                                                                   | JENNIE                               | Mantra - Single             |            |                |
|        |                                  | Ø          | MEOW    |                                                                   |                                      | MEOW - Single               |            |                |
|        |                                  | Ø          | Steady  |                                                                   | NCT WISH                             | Steady - The 1st Mini Album | 03:00      |                |
|        |                                  | Ø          | SOS     |                                                                   | FIFTY FIFTY                          | Love Tune - EP              | 03:08      |                |
|        |                                  | Ø          |         |                                                                   | KATSEYE                              | SIS (Soft Is Strong) - EP   |            |                |
|        |                                  |            |         |                                                                   |                                      |                             |            |                |
|        | support@tune<br>at.com           | ₽ <b>P</b> |         | rmat Auto                                                         |                                      |                             |            | More settings  |

## **Complete Convert Settings**

Click the **"Settings"** button <sup>(2)</sup> on the left. Here you can choose output format (MP3, AAC, WAV, FLAC, AIFF, and ALAC), output quality, Sample Rate, output folder and how you like the audio files to be organized and so on. If you don't change the output path, the output audio files will be saved into the default folder. In addition, you can customize the name of the output folder.

### Tips:

 If you want to download a song including lyrics, please turn on the "Save lyrics (if provided)" button in the "Settings", then they will be downloaded and saved in LRC format with the music.

2. To better organize your music library, TunePat provides many options for users to choose from. Click "**Output Organized**" and you can save the output audio files to folders categorized in different ways.

3. To download the music in original quality and format, please choose "Auto" format.

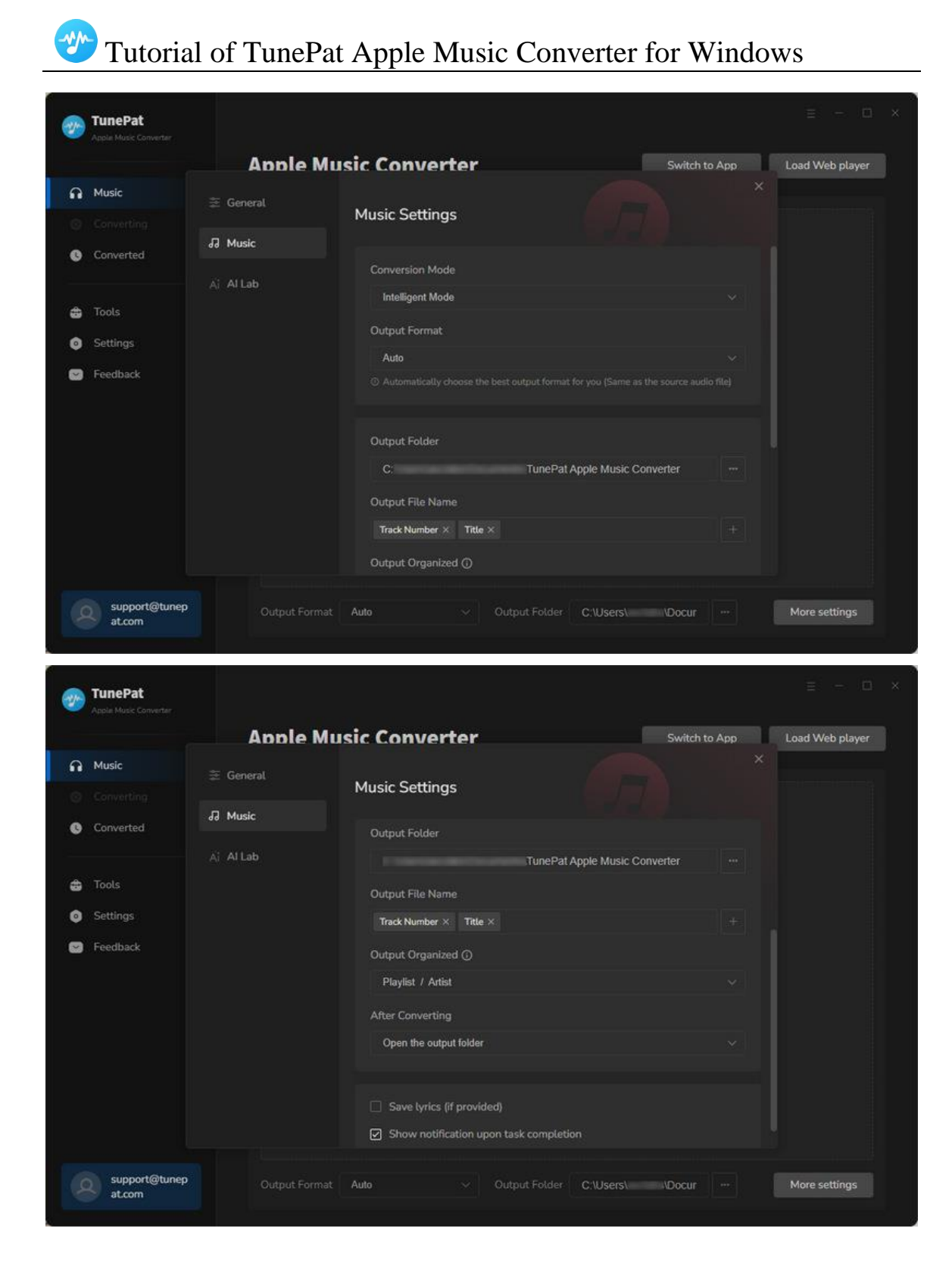

## **Convert Apple Music to PC**

There will be three options presented to you. To start the conversion, tap the "**Convert**" button. You can also select "**Add More**" and repeat the adding-song process if you want to convert songs from more albums, playlists, or artists. When finished adding all songs you want into the Convert list, tap on the **"Convert"** button.

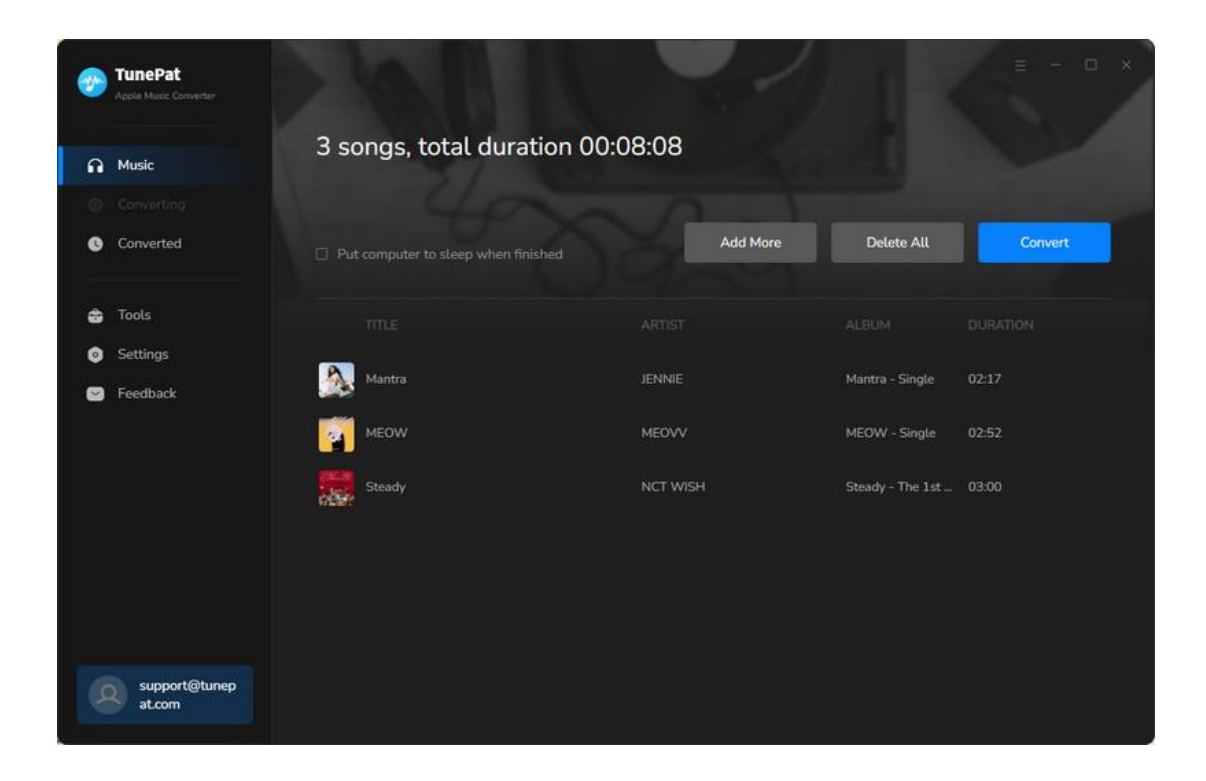

Just wait for a very short time, TunePat Apple Music Converter for Windows will save the selected songs to the folder that you set before.

## **Check Conversion History**

When the conversion is done, you can find the converted audio files by clicking "Converted".

You can also quickly find the music folder set before by clicking "Show in Windows

#### Explorer".

| <b>1</b> | TunePat                 |       |                         |                   |                        |                        | - o ×       |
|----------|-------------------------|-------|-------------------------|-------------------|------------------------|------------------------|-------------|
|          |                         | Conve |                         |                   |                        | Q   15 song(s          |             |
| G        | Music                   |       |                         |                   |                        |                        |             |
| 0        |                         |       |                         |                   |                        |                        |             |
| 0        | Converted               | - 🕅 - |                         |                   |                        | 07:50                  | ×           |
| •        | Tools                   | •     | Steady                  | NCT WISH          | Steady - The 1st Mini  | Show in Windo<br>03:00 | ws Explorer |
| ٥        | Settings                | • 🚵   | Mantra                  | JENNIE            | Mantra - Single        | 02:17                  |             |
| 8        | Feedback                | •     | Spring Snow             | 10CM              | Lovely Runner (Origi   |                        |             |
|          |                         |       | You're pitiful          |                   | You're pitiful (2024 v |                        |             |
|          |                         | • 😤   | Ditto                   | NewJeans          | Ditto - Single         | 03:06                  |             |
|          |                         |       | Nonsense                | Sabrina Carpenter | emails i can't send    | 02-44                  |             |
|          |                         | • 🗽   | By The End Of The Night | Ellie Goulding    | Higher Than Heaven     | 03:09                  |             |
| 6        | support@tunep<br>at.com | ROSE  |                         | 00:04 📢 🕕         | ►] 02:50               |                        |             |

## Tools

The incredible TunePat Apple Music Converter offers a variety of helpful functions in addition to converting Apple Music to common formats. You can see the <u>Tools</u> options from the toolbar on the left. You can use the tools to convert AA or AAX audio files, separate vocals and instruments, edit the tag information of music files, customize and edit their audio files, convert the format and more. And the Windows version also provides a free tool for burning CD.

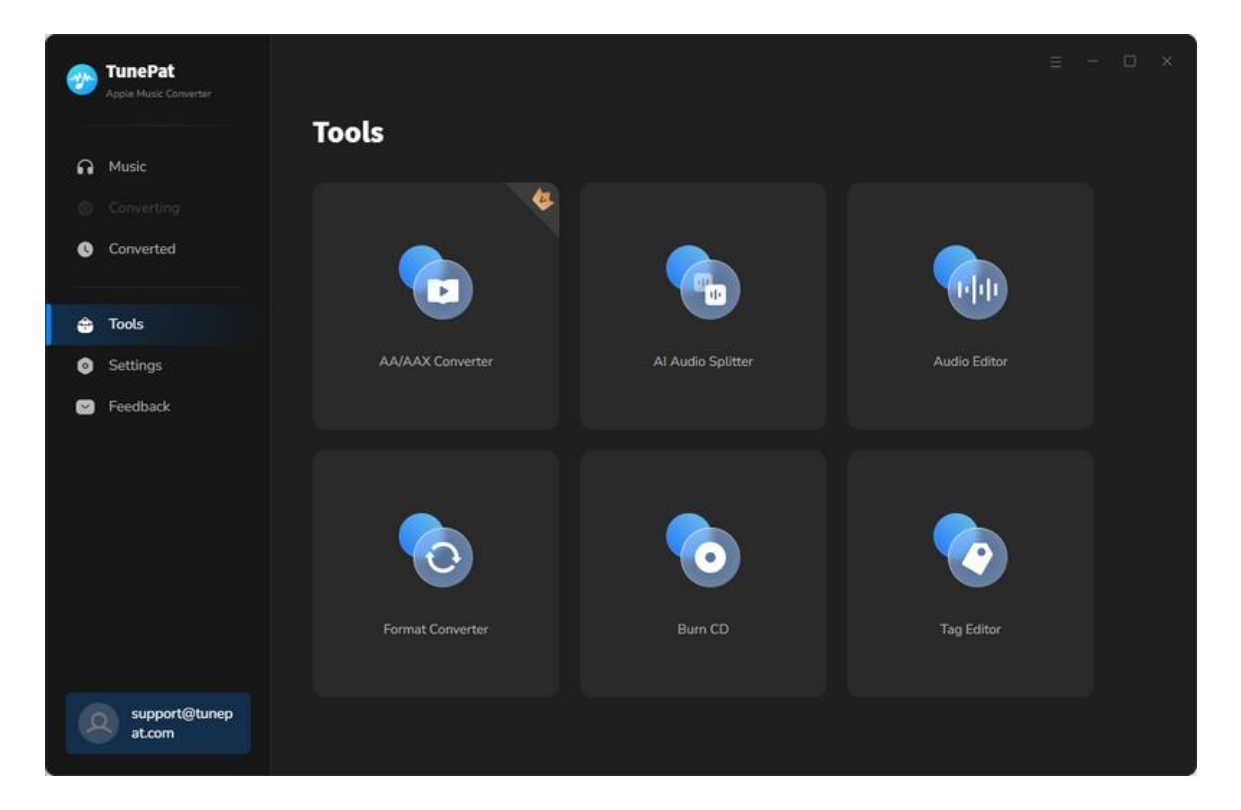

## Feedback

By using the **Feedback** section in the left navigation bar, you can get in touch with us directly. Please don't hesitate to contact us if you have any questions about TunePat purchases, usage, or after-sales concerns. It is our duty to help you when you need technical support, or simply want to provide some suggestions.

Your email address for an account that has already been registered will be shown on this page automatically. Therefore, in order to quickly locate your order information, please do not change your email address.

If you have any conversion-related issues, please describe them in detail when contacting us.

Thanks to the thoughtful suggestions and patient feedback from users, TunePat keeps improving in functions and features! Your advice is always valued and appreciated!

|          | TunePat<br>Apple Music Converter |                                                  |
|----------|----------------------------------|--------------------------------------------------|
| <b>.</b> | Music                            | Feedback                                         |
|          |                                  | l eave us a message or contact technical support |
| 0        | Converted                        | Ernail address:                                  |
| ŝ        | Tools                            | support@tunepat.com                              |
| ٥        | Settings                         |                                                  |
|          | Feedback                         | Please describe your problem in details:         |
|          |                                  |                                                  |
|          |                                  | Attach log files                                 |
|          | support@tunep<br>at.com          | Submit                                           |

# **Technical Supports**

- Support
- Contact

### Support

For more information, please visit TunePat's Official Website.

Homepage: https://www.tunepat.com/

Product Page: https://www.tunepat.com/apple-music-converter.html

If you meet any problem, you may help yourself with TunePat FAQ.

FAQ Page: https://www.tunepat.com/support/faq-apple-music-converter.html

Support Page: https://www.tunepat.com/apple-music-converter/online-help.html

### Contact

If you meet any problem when using our products, please contact TunePat technical support team for further assistance. Technical support inquiry, suggestion, feedback, proposal, compliments, or even criticism, are all welcomed.

We are always ready to serve you with prompt and useful email support. From Monday to Sunday, we will answer your emails within 48 hours. Please allow time lag due to different time zones.

Support E-mail: <a href="mailto:support@tunepat.com">support@tunepat.com</a>